# **RUT230 Hotspot**

<u>Main Page</u> > <u>RUT Routers</u> > <u>RUT230</u> > <u>RUT230 Manual</u> > <u>RUT230 WebUI</u> > <u>RUT230 Services section</u> > **RUT230** Hotspot

The information in this page is updated in accordance with firmware version **<u>RUT2\_R\_00.07.03.4</u>**.

**Notice:** This device has entered it's EOL (End of Life) cycle. For more information, visit our EOL policy <u>here</u>. Temporarily, some content in this page might not match features found in firmware listed above.

*Note*: <u>click here</u> for the old style WebUI (FW version RUT2XX\_R\_00.01.14.7 and earlier) user manual page.

# Contents

- <u>1 Summary</u>
- <u>2 General</u>
  - <u>2.1 Hotspot Instances</u>
    - <u>2.1.1 General Settings</u>
      - <u>2.1.1.1 General</u>
      - <u>2.1.1.2 Advanced</u>
      - <u>2.1.1.3 Radius</u>
      - <u>2.1.1.4 Walled Garden</u>
      - <u>2.1.1.5 URL Parameters</u>
      - <u>2.1.1.6 User Scripts</u>
- <u>3 Local Users</u>
- <u>4 Landing Page</u>
  - <u>4.1 General Settings</u>
  - <u>4.2 Themes</u>
    - <u>4.2.1 Images</u>
    - <u>4.2.2 Style Settings</u>
    - <u>4.2.3 View Settings</u>
    - <u>4.2.4 Custom Theme</u>
- <u>5 User Groups</u>
- <u>6 User Management</u>
- <u>7 Hotspot 2.0</u>
  - 7.1 Hotspot 2.0 Configuration
    - <u>7.1.1 General Setup</u>
    - <u>7.1.2 OSU Provider</u>
    - 7.1.3 WAN Metrics
  - <u>7.2 Venue Name Information</u>
  - 7.3 3GPP Cellular Network Information
  - 7.4 Network Access Identifier (NAI) Realm Information
  - <u>7.5 Operator Friendly Name</u>

• 7.6 Connection Capability

### Summary

On Teltonika Networks devices a **Hotspot** is a service that provides authentication, authorization and accounting for a network. This chapter is an overview of the Hotspot section for RUT230 devices.

**Note:** Hotspot is additional software that can be installed from the **System**  $\rightarrow$  **Package Manager** page.

# General

### **Hotspot Instances**

The **Hotspot Instances** section displays the main parameters of your Hotspot. By default, a Hotspot instance does not exist on the device. To create a new instance and begin configuration:

- 1. select an 'Interface';
- 2. click the 'Add' button;

#### ×

After this, a new Hotspot configuration window will appear.

#### **General Settings**

The **General Settings** window is where most of the Hotspot configuration takes place. Look to the sub-sections below for information on configuration fields found in the General Settings sections.

#### General

| Field                 | Value                                                                              | Description                                                                 |
|-----------------------|------------------------------------------------------------------------------------|-----------------------------------------------------------------------------|
| Configuration profile | Cloud4wi   Default  <br>Hotspotsystems   Purple<br>portal; default: <b>Default</b> | Pre-configures Hotspot settings according to the selected service provider. |
| Enable                | off   on; default: <b>on</b>                                                       | Turns the Hotspot instance on or off.                                       |
| Hotspot Network       | ip/netmask; default:<br><b>192.168.2.0/24</b>                                      | IP address and subnet of the Hotspot network.                               |
| IP Address            | ip; default: <b>192.168.2.254</b>                                                  | Defines the IP address of your Hotspot router in network.                   |

| Authentication mode | Radius   Local user   SMS<br>OTP  MAC auth ; default:<br>Local users            | Authentication mode defines how users will connect to the Hotspot.                                                                |
|---------------------|---------------------------------------------------------------------------------|----------------------------------------------------------------------------------------------------|
| Allow signup        | off   <b>on</b> ; default: <b>off</b>                                           | Allows users to sign up to hotspot via landing page.                                                                              |
| Expiration time     | integer; default: <b>0</b>                                                      | User credential expiration time. Applies to users who signed up via landing page.                                                 |
| Users group         | user group; default: <b>default</b>                                             | The user group to which users signed up via landing page should be assigned to.                                                   |
| Landing Page        | Internal   <mark>External</mark> ; default:<br><b>Internal</b>                  | If external Landing Page is chosen, new section,<br>to enter website address, will appear, e.g.,<br><i>http://www.example.com</i> |
| UAM Port            | integer; default: <b>3990</b>                                                   | Port to bind for authenticating clients.                                                                                          |
| UAM Secret          | string; default: <b>none</b>                                                    | Shared secret between uamserver and hotspot.                                                                                      |
| Success page        | Success Page   Original URL  <br>Custom; default: <b>Success</b><br><b>page</b> | Location to return to after successful authentication.                                                                            |

#### Advanced

| Field                             | Value                                         | Description                                                                                                    |
|-----------------------------------|-----------------------------------------------|----------------------------------------------------------------------------------------------------|
| Additional interfaces             | Available interfaces;<br>default: <b>none</b> | Shows additional interfaces that can be attached to hotspot instance.                                                                                                    |
| Logout address                    | ip; default: <b>1.0.0.0</b>                   | An address that can be used by users to logout from the Hotspot session.                                                                                                    |
| Protocol                          | HTTP   HTTPS; default:<br><b>HTTP</b>         | Protocol to be used for landing page.                                                                                                    |
| Enable TOS                        | off   on; default: <b>off</b>                 | Enables Terms of Service (ToS) requirement. Client device will be able to access the Internet only after agreeing ToS.                                                                                  |
| Trial access                      | off   <b>on</b> ; default: <b>off</b>         | Enables trial internet access for a specific group.                                                                                                    |
| Trial access: Group               | User group; default:<br><b>default</b>        | Group of trial users.                                                                                                    |
| HTTPS to landing<br>page redirect | off   <b>on</b> ; default: <b>off</b>         | Redirect initial pre-landing page HTTPS requests to hotspot landing page.                                                                                                    |
| Certificate files<br>from device  | off   on; default: <b>off</b>                 | Specified whether to upload key & certificate files<br>from computer or to use files generated on this<br>device via the System $\rightarrow$ Administration $\rightarrow$<br><u>Certificates</u> page. |
| SSL key file                      | key file; default: <b>none</b>                | Upload/select SSL key.                                                                                                    |
| SSL certificate file              | certificate file; default: <b>none</b>        | Upload/select SSL certificate.                                                                                                    |
| DNS server 1                      | ip; default: <b>8.8.8.8</b>                   | Additional DNS servers that are to be used by the Hotspot.                                                                                                    |
| DNS server 2                      | ip; default: <b>8.8.4.4</b>                   | Additional DNS servers that are to be used by the Hotspot.                                                                                                    |

**Radius** authentication mode uses an external RADIUS server, to which you have to provide an address to, instead of using the router's Local Authentication. If you are using Local authentication, this section is not visible.

×

| Field               | Value                                     | Description                                                                                         |
|---------------------|-------------------------------------------|----------------------------------------------------------------------------------------------------|
| RADIUS server #1    | ip; default: <b>none</b>                  | The IP address of the RADIUS server #1 that is to be used for Authenticating your wireless clients. |
| RADIUS server #2    | ip; default: <b>none</b>                  | The IP address of the RADIUS server #2 that is to be used for Authenticating your wireless clients. |
| Authentication port | integer [065535];<br>default: <b>1812</b> | RADIUS server authentication port.                                                                  |
| Accounting port     | integer [065535];<br>default: <b>1813</b> | RADIUS server accounting port.                                                                      |
| NAS identifier      | string; default: <b>none</b>              | NAS-Identifier is one of the basic RADIUS attributes.                                               |
| Radius secret key   | string; default: <b>none</b>              | The secret key is a password used for authentication with the RADIUS server.                        |
| Swap octets         | off   on; default: <b>off</b>             | Swaps the meaning of input octets and output as it relates to RADIUS attributes.                    |
| Location name       | string; default: <b>none</b>              | Custom location name for your Hotspot.                                                              |
| Location ID         | string; default: <b>none</b>              | Custom location ID for your Hotspot.                                                                |

#### Walled Garden

You can add a list of addresses that users connected to the Hotspot will be able to reach without any authentication. By default this list is empty. Simply write addresses into the Address List.

Format of address is **website.com** (does not include <u>https://www</u>).

×

#### **URL Parameters**

The **URL parameters** section becomes visible when **Landing page** is selected as **External** in <u>General settings</u> section.

| Field    | Value                        | Description                                                  |
|----------|------------------------------|--------------------------------------------------------------|
| UAM IP   | string; default: <b>none</b> | The IP Address of the Captive Portal gateway.                |
| UAM port | string; default: <b>none</b> | The port on which the Captive Portal will serve web content. |

| Called     | string; default: <b>none</b>                                  | The MAC address of the IP Address of the Captive Portal gateway.                                                |
|------------|---------------------------------------------------------------|----------------------------------------------------------------------------------------------------|
| MAC        | string; default: <b>none</b>                                  | The MAC address of the client trying to gain Internet access.                                                   |
| NAS id     | string; default: <b>none</b>                                  | An identification for the Captive Portal used in the RADIUS request.                                            |
| Session id | string; default: <b>none</b>                                  | The unique identifer for session.                                                                               |
| User url   | string; default: <b>none</b>                                  | The URL which the user tried to access before he were redirected to the Captive Portal's URL's pages.           |
| Challenge  | string; default: <b>none</b>                                  | A challenge that should be used together with the user's password to create an encrypted phrase used to log on. |
| Custom 1   | string; default: <b>none</b>                                  | Add custom name and custom value which will be displayed in url parameters.                                     |
| -          | SSID   Hostname   FW version<br> Custom; default: <b>SSID</b> | -                                                                                                    |
| Custom 2   | string; default: <b>none</b>                                  | Add custom name and custom value which will be displayed in url parameters.                                     |
| -          | SSID   Hostname   FW version<br> Custom; default: <b>SSID</b> | -                                                                                                    |

**User Scripts** 

In this section you can add custom **Scripts** that will be executed after a session is authorized in the **Session up** section, after session has moved from authorized state to unauthorized in the **Session down** section and after a new user has been signed up in the **User signup** section.

×

### **Local Users**

The **Local Users** section is used to create and manage users that can connect to the Hotspot. The elements comprising the Local Users page are explained in the list and figure below.

- 1. Entering a Username, Password and clicking the 'Add' button creates a new user.
- 2. The 'Group' dropdown menu assigns a user to another group.
- 3. The 'Edit' button lets you change a user's password or assign the user to another group.
- 4. The 'Delete[X]' button deletes a user.

#### ×

# **Landing Page**

This section is used to define how your Hotspot's Landing Page will look like to connecting users.

### **General Settings**

General Settings section lets you choose the authentication protocol and theme that will be used in

the Landing Page. You can download more themes using the Package Manager

×

### Themes

The **Themes** section displays all available Landing Page themes. In order to download a theme, click the 'Download' button, in order to edit a theme, click the 'Edit' button next to it.

×

#### Images

The Images section allows you to upload custom images to different objects.

×

#### **Style Settings**

Pressing edit button  $\bowtie$  next to style settings lets you edit how your landing page will look visually using CSS syntax.

×

#### **View Settings**

In **View Settings** you can access and modify default templates for various parts of landing page and edit their HTML code.

×

#### **Custom Theme**

To use custom theme you can download default theme and edit it's content. Then use upload button to upload it.

×

# **User Groups**

**User Groups** provides the possibility to set different connection limits for different users. A group called 'default' is already created and does not have any limitations set by default. You can

1. create a new group by entering a custom Name and clicking 'Add'

2. or configure the existing rule by clicking the 'Edit' button next to it.

#### ×

A group's settings page will look similar to this:

#### ×

| Field                 | Value                                                                 | Description                                                                                                    |
|-----------------------|-----------------------------------------------------------------------|----------------------------------------------------------------------------------------------------|
| Idle timeout          | integer; default: <b>none</b>                                         | A timeout in seconds after which idle users are<br>automatically disconnected from the Hotspot. (0 means<br>unlimited.)                                                                    |
| Time limit            | integer; default: <b>none</b>                                         | Disables hotspot user after time limit in sec is reached.<br>(0, meaning unlimited)                                                                                                    |
| Download<br>bandwidth | integer; default: <b>none</b>                                         | Maximum download bandwidth that the users assigned to this template can achieve. Bandwidth can be specified in Mbit/s.                                                                     |
| Upload<br>bandwidth   | integer; default: <b>none</b>                                         | Maximum upload bandwidth that the users assigned to<br>this template can achieve. Bandwidth can be specified in<br>Mbit/s.                                                                 |
| Download<br>limit     | integer; default: <b>none</b>                                         | A received data limit that the users assigned to this<br>template can reach. After the data limit is reached, the<br>user will lose data connection. Download limit is<br>specified in MB. |
| Upload limit          | integer; default: <b>none</b>                                         | A sent data limit that the users assigned to this template<br>can reach. After the data limit is reached, the user will<br>lose data connection. Upload limit is specified in MB.          |
| Warning               | integer; default: <b>none</b>                                         | Send an SMS warning to hotspot user after warning value of download or upload data in MB is reached. Only works with SMS OTP authentication.                                               |
| Period                | Month   Week   Day;<br>default: <b>Month</b>                          | The beginning of the period during which the restriction<br>specified in this section will apply. After the period is<br>over, all specified limits are reset.                             |
| Start day             | integer [131]  <br>MondaySunday   integer<br>[124]; default: <b>1</b> | Choices changes depending on what 'Period' was chosen.<br>Specifies which day of the month, week or hour of the<br>day the limits will be reset.                                           |

## **User Management**

The **Current Hotspot Users** tab displays the status and session statistics of currently logged in users. You can also "kick" (deauthenticate) a user by clicking the 'Logout' button next to it.

×

The **Registered Hotspot Users** tab displays the data of unique users that have registered to the hotspot before.

# Hotspot 2.0

The **Hotspot 2.0** displays available WiFi interfaces. In order to begin configuring an interface click the 'Edit' button next to it:

×

After this you should be redirected to the configuration page for that interface.

### **Hotspot 2.0 Configuration**

The main **configuration parameters** of a Hotspot 2.0 interface will be discussed in this section.

A <u>Hotspot 2.0 interface requires WPA2-EAP encryption</u>. You can configure it in the *Network*  $\rightarrow$  *Wireless* page (click 'Edit' next to an interface and find the <u>Wireless Security</u> section).

×

#### **General Setup**

| Field                          | Value                                                                                                    | Description                                                                                                    |
|--------------------------------|----------------------------------------------------------------------------------------------------|----------------------------------------------------------------------------------------------------|
| Enable                         | off   on; default: <b>off</b>                                                                                                    | Turns Hotspot 2.0 for this interface on or off.                                                                                                 |
| Internet access                | off   on; default: <b>off</b>                                                                                                    | Is used to inform the client device whether internet access is available.                                                                       |
| Access Network<br>Type         | Private network   Private network with<br>guest access   Chargeable public<br>network   Free public network  <br>Personal device network   Emergency<br>services only network   Test or<br>experimental; default: <b>Private network</b> | The access network type present in<br>beacon and probe response frames.<br>Mobile devices can use this<br>information when selecting a hotspot. |
| HESSID                         | mac; default: <b>none</b>                                                                                                    | Homogeneous ESS identifier<br>(optional). This shall be identical to<br>one of the BSSIDs in the<br>homogeneous ESS.                            |
| Roaming<br>consortium OI       | 3 or 5 octet hexstring; default: <b>none</b>                                                                                                    | Only first three entries are available<br>through Beacon and Probe Response<br>frames.                                                          |
| Network<br>authentication type | Not configured   Acceptance of terms<br>and conditions   On-line enrollment<br>supported   http/https redirection   DNS<br>redirection; default: <b>Not configured</b>                                                                   | Type of authentication used on this network.                                                                                                    |

| IP Address type<br>availability | Address type not available   Public IPv1<br>address available   Port restricted IPv4<br>address available   Single NATed IPv4<br>address available   Double NATed IPv4<br>address available   Port restricted IPv4<br>address and single NATed IPv4 address<br>available   Port restricted IPv4 address<br>available   Port restricted IPv4 address<br>available   Availability of the address<br>type is not known; default: <b>Availability</b><br><b>of the address type is not known</b> | Provides information about the IP<br>address version and type that would<br>be available to a mobile device after it<br>authenticates to the network. |
|---------------------------------|----------------------------------------------------------------------------------------------------|----------------------------------------------------------------------------------------------------|
| Domain name                     | domain name; default: <b>none</b>                                                                                                    | The Domain Name ANQP-element<br>provides a list of one or more domain<br>names of the entity operating the<br>hotspot network.                        |
| Venue group                     | various; default: Unspecified                                                                                                    | Describes the venue in which the hotspot is located.                                                                                                  |
| Venue type                      | various; default: Unspecified                                                                                                    | Describes the venue in which the hotspot is located.                                                                                                  |
|                                 |                                                                                                    |                                                                                                    |

#### **OSU Provider**

×

| Field                     | Value                                      | Description                                                               |
|---------------------------|--------------------------------------------|---------------------------------------------------------------------------|
| OSU ssid                  | string; default: <b>none</b>               | Informs client devices about the SSID used for OSU connections.           |
| OSU server URL            | url; default: <b>none</b>                  | Is used to inform the client device whether internet access is available. |
| Name language code        | string; default: <b>none</b>               | Two or three character language code (ISO-639).                           |
| OSU friendly name         | string; default: <b>none</b>               | User-friendly name of an OSU service provider.                            |
| OSU NAI                   | string; default: <b>none</b>               | OSU network access identifier.                                            |
| OSU method list           | OMA-DM   SOAP-XML;<br>default: <b>none</b> | Configures the supported OSU method(s) of the OSU provider.               |
| Description language code | string; default: <b>none</b>               | Two or three character language code (ISO-639).                           |
| Description               | string; default: <b>none</b>               | OSU service description.                                                  |

#### WAN Metrics

| Field          | Value                                        | Description                                                                        |
|----------------|----------------------------------------------|------------------------------------------------------------------------------------|
| Link Status    | Link up   Link Down; default: <b>Link up</b> | Provides information about the WAN link that connects the hotspot to the Internet. |
| Downlink Speed | integer [14294967295]; default: <b>none</b>  | Maximum downlink speed in Kbps.                                                    |

Uplink Speed integer [1..4294967295]; default: **none** Maximum uplink speed in Kbps.

#### **Venue Name Information**

The **Venue Name Information** is used to configure one or more Venue Name values for Venue Name ANQP information. To add a new Venue configuration, click the 'Add' button.

×

You should see a new entry appear in the Venue Name Information list.

×

| Field                    | Value                           | Description                                                                                                    |
|--------------------------|---------------------------------|----------------------------------------------------------------------------------------------------|
| Language Code            | string; default:<br><b>none</b> | Two or three character language code (ISO-639).                                                                                              |
| Venue Name               | string; default:<br><b>none</b> | Name of this venue.                                                                                                    |
| Venue URL<br>Information | url; default: <b>none</b>       | Venue URL to provide additional information<br>corresponding to Venue Name information ( <u>the URL</u><br><u>should contain protocol</u> ). |

### **3GPP Cellular Network Information**

The **3GPP Cellular Network Information** section is used to uniquely identify mobile network operators. To add a new mobile operator instance, click the 'Add' button.

×

You should see a new entry appear in the 3GPP Cellular Network Information list.

×

FieldValueDescriptionMobile Country Codeinteger; default: noneMobile country code (3 decimal digits).Mobile Network Codeinteger; default: noneMobile network code (2 or 3 decimal digits).

### **Network Access Identifier (NAI) Realm Information**

The **Network Access Identifier (NAI) Realm Information** parameters provide information for stations using interworking network selection to allow automatic connection to a network based on credentials. To add a new NAI Realm Information configuration, click the 'Add' button.

×

You should see a new entry appear in the Network Access Identifier (NAI) Realm Information list.

×

| Field                       | Value                                                                                                    | Description                                                                                                    |
|-----------------------------|----------------------------------------------------------------------------------------------------|----------------------------------------------------------------------------------------------------|
| NAI Realm                   | url; default: <b>Link up</b>                                                                                                    | The NAI Realm provides a list of<br>NAI realms corresponding to the<br>Home SPs that can authenticate a<br>client device. |
| EAP Method                  | EAP-TLS   EAP-TTLS   PEAP   EAP-FAST;<br>default: <b>Undefined</b>                                                                                                    | Identifies the EAP method<br>supported by that NAI realm for<br>authentication.                                           |
| Authentication<br>Parameter | Undefined   Non EAP PAP   Non EAP<br>CHAP   Non EAP MSCHAP   Non EAP<br>MSCHAPV2   Credential certificate  <br>Credential username/password; default:<br><b>Undefined</b> | EAP method authentication parameter.                                                                                      |

**Operator Friendly Name** 

The client device may obtain the **Operator Friendly Name** via GAS/ANQP queries to assist the user during manual hotspot selection. To add a new Operator Friendly Name configuration, click the 'Add' button.

×

You should see a new entry appear in the Operator Friendly Name list.

×

FieldValueDescriptionLanguage Codestring; default: Link upTwo or three character language code (ISO-639).Operator's Name string; default: noneProvides a friendly name for the Hotspot Operator.

#### **Connection Capability**

The **Connection Capability** section provides information on the status of commonly used communication protocols and ports. To add a new protocol/port configuration, click the 'Add' button.

×

You should see a new entry appear in the Connection Capability list.

| Field       | Value                                              | Description                                                        |
|-------------|----------------------------------------------------|--------------------------------------------------------------------|
| Protocol    | ICMP   TCP   UDP; default: <b>ICMP</b>             | Network protocol type.                                             |
| Port Number | integer [065535]; default: <b>none</b>             | TCP/UDP port number.                                               |
| Status      | Closed   Open   Unknown; default:<br><b>Closed</b> | Status to be displayed for the selected protocol/port combination. |